KNX Product documentation

Last edited: 25/03/2019

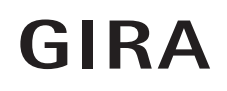

## Alarm control unit Connect Order No. 5201 00

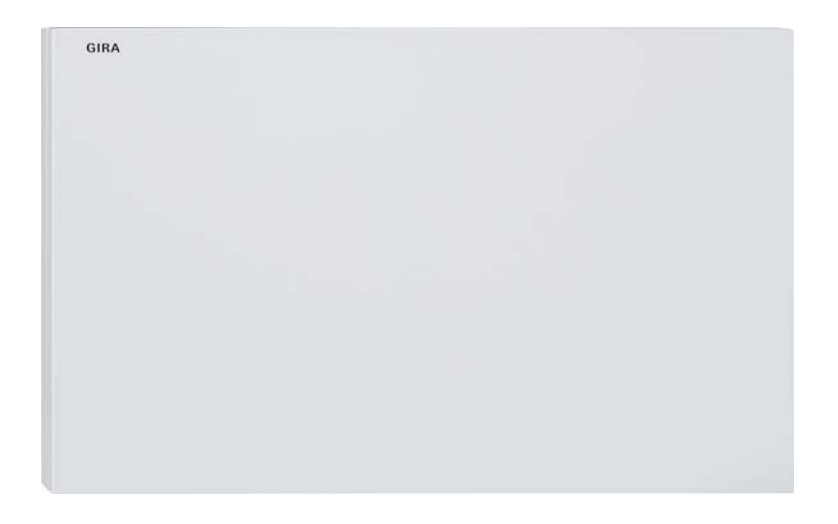

| 1. About the product                                                                                                    | 3                                             |
|----------------------------------------------------------------------------------------------------|-----------------------------------------------|
| <ul> <li>1.1. Product catalogue</li> <li>1.2. Intended use</li> <li>1.3. Device components</li> <li>1.4. State of delivery</li> <li>1.5. Technical data</li> </ul>                                 | . 3<br>. 3<br>. 3<br>. 3<br>. 4               |
| 2. Safety notes                                                                                                    | 5                                             |
| 3. Installation and electrical connection                                                                                                    | 6                                             |
| 3.1. Housing cover                                                                                                    | . 6<br>. 7                                    |
| 4. Configuring KNX functions                                                                                                    | 9                                             |
| <ul> <li>4.1. Configuring KNX devices</li> <li>4.2. Example of use</li></ul>                                                                                                    | . 9<br>10<br>10<br>11<br>11<br>12<br>12<br>14 |
| 5. Starting up                                                                                                    | 16                                            |
| <ul> <li>5.1. ETS configuration and start-up</li> <li>5.2. GPA configuration type</li> <li>5.2.1.External detectors</li> <li>5.3. Programming physical address and application software</li> </ul> | 16<br>16<br>17<br>19                          |
| 6. Software                                                                                                    | 21                                            |
| 6.1. IP address configuration<br>6.2. Object table                                                                                                    | 21<br>22                                      |
| 7. Parameters                                                                                                    | 28                                            |
| 7.1. General information<br>7.2. Main security area, security area 2, security area 3, security area 4                                                                                             | 28<br>28                                      |

#### 1. About the product

#### 1.1. Product catalogue

| Product name: | Alarm control unit Connect |
|---------------|----------------------------|
| Order No.:    | 5201 00                    |
| Application:  | Alarm control unit         |
| Design:       | Surface-mounted            |

#### 1.2. Application

The alarm control unit Connect is a wireless alarm system and the core unit of the Gira Alarm Connect security system. The alarm control unit Connect is designed for indoor use to protect apartments, private homes and small or medium commercial properties.

Using a KNX IP router, the alarm control unit Connect can be integrated into a KNX installation. A KNX installation allows use of existing KNX sensors.

- Connects up to 64 wireless components including wireless operating unit, alarm signal units (wireless indoor siren, wireless outdoor siren) or wireless I/O module
- 4 security areas
- Encrypted-data access for setting up via Internet and Gira S1/Gira smart home app
- Gira G1 as client for Alarm Connect security system to act as additional operating and display unit
- Connects landline phone for remote alarming (optional: GSM module)
- In the event of mains failure, internal rechargeable battery pack takes over power supply for at least 12 hours

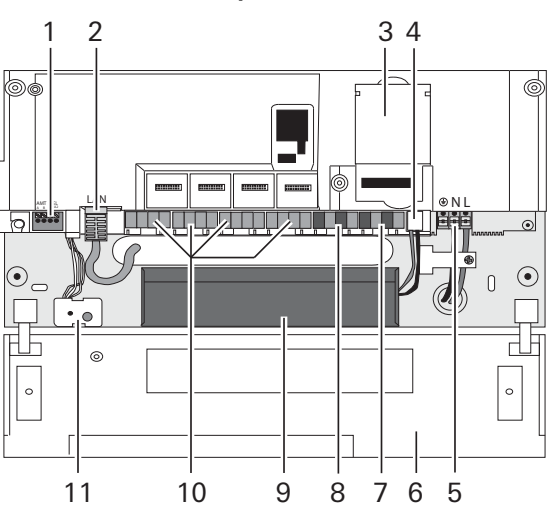

#### 1.3. Device components

- 1 Connection: telephone
- 2 Connection: LAN (RJ45)
- 3 Slot: GSM module
- 4 Connection: Rechargeable battery pack
- 5 Connection: AC 230 V
- 6 Housing cover (open)
- 7 Plug terminals: Output
- 8 Plug terminals: Input
- 9 Rechargeable battery pack
- 10 Terminal plugs: reserved for future applications
- 11 Pairing button and status LED

#### 1.4. State of delivery

When delivered, the device is in passive mode, i.e. it does not send telegrams through the bus. You can use ETS, version 5 or higher, and the Gira Project Assistant (GPA), version 4 or higher, to program and start up the alarm control unit.

IP address is assigned via DHCP. Should the alarm control unit not receive an address using this method, an auto IP (address range from 169.254.1.0 to 169.254.254.255) is issued after a certain waiting time.

You can also issue a static IP address via the ETS or the Gira Project Assistant. You can set IP address, IP subnet mask and IP standard gateway here.

#### 1.5. Technical data

| Power supply                          |                                           |  |  |
|---------------------------------------|-------------------------------------------|--|--|
| External:                             | AC 230 V, 0.9 A, 50/60 Hz                 |  |  |
| Internal                              | Battery pack, rechargeable                |  |  |
| Nominal power:                        | max. 30 W                                 |  |  |
| Rechargeable battery pack             |                                           |  |  |
| Туре:                                 | Lithium, rechargeable                     |  |  |
| Capacity:                             | 5.8 Ah                                    |  |  |
| Voltage:                              | 7.2 V                                     |  |  |
| Service life:                         | approx. 5 years                           |  |  |
| Battery pack charging time:           | 80% in 12 hours                           |  |  |
| Backup battery                        |                                           |  |  |
| Туре:                                 | CR1225                                    |  |  |
| Service life:                         | approx. 5 years                           |  |  |
| Characteristics of electrical outputs |                                           |  |  |
| Per output:                           | max. 200 mA                               |  |  |
| Total outputs:                        | 1 A                                       |  |  |
| Wireless                              |                                           |  |  |
| Frequency band:                       | 868.0 - 868.6 MHz                         |  |  |
|                                       | 868.7 - 869.2 MHz                         |  |  |
| Range:                                | 100 m (free field)                        |  |  |
| Device – general                      |                                           |  |  |
| Connections:                          |                                           |  |  |
| LAN:                                  | RJ45                                      |  |  |
| Phone:                                | Analog via terminal                       |  |  |
| Plug terminals:                       | 2x input, 2x output                       |  |  |
| GSM module:                           | 1 slot                                    |  |  |
| Optical display:                      | Status LED (red/green)                    |  |  |
| Mounting height (recommended):        | at least 1.5 m                            |  |  |
| Ambient temperature:                  | -10 °C to +55°C                           |  |  |
| Storage temperature:                  | -25 °C to +60 °C                          |  |  |
| Humidity:                             | 93 %                                      |  |  |
| Security class:                       | 2                                         |  |  |
| Environmental class:                  | II                                        |  |  |
| Dimensions of housing (H x W x D):    | 285 x 170 x 30 mm (without adapter frame) |  |  |
| Dimensions of housing (H x W x D):    | 285 x 170 x 46 mm (with adapter frame)    |  |  |

#### 2. Safety notes

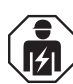

Safety notes

Electrical devices may only be installed and connected by a qualified electrician.

Improper installation may result in serious injury, e.g. from electrical shock or fire, as well as equipment damage.

Do not open the device housing. Always observe the device's technical specifications.

This product contains a rechargeable battery. Keep new and used batteries away from children. These instructions are part of the product and must remain with the end customer.

#### 3. Installation and electrical connection

#### 3.1. Housing cover

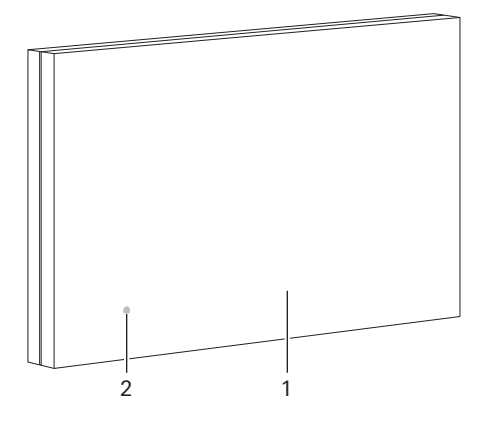

- 1 Housing cover (closed = position 0)
- 2 Status LED (under housing cover)

The alarm control unit only operates with the housing cover closed.

- 1 Mounting holes
- 2 Opening for mains power cable
- 3 Opening for Ethernet cable
- 4 Disconnecting surface for tamper contact

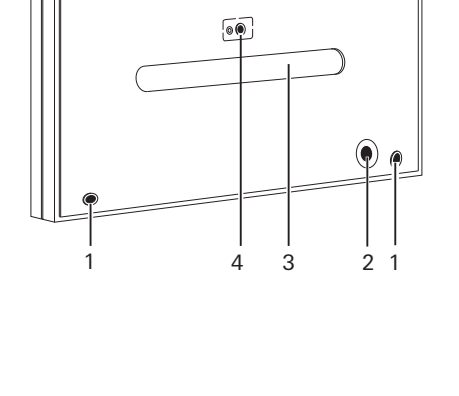

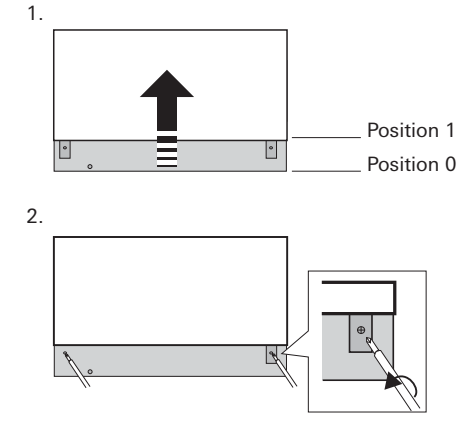

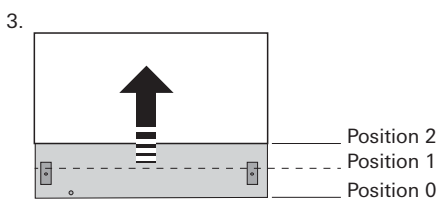

#### Position 0

Housing cover closed (factory settings). After connection to the battery pack and 230 V as well as project commissioning:

Housing cover closed = operating mode.

#### Position 1

Push the housing cover up until the screws of the hinged cover are exposed and the housing cover is noticeably blocked. Loosen the two screws in the hinged cover and push the housing cover further up (this position can only be achieved with the screws are loosened!). The housing cover can be removed.

#### Position 2

#### Housing cover removed = configuration mode.

Only the upper mounting holes and the slot of the GSM module are accessible when the hinged cover is closed. When the hinged cover is open, all connections (battery pack, LAN, telephone, etc.) and the mounting holes are accessible.

#### 3.2. Installation

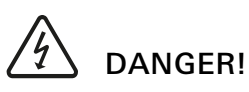

Lethal danger from electric shock. De-energise the device. Cover live parts.

## 0 Installation notes

- Always mount in the main security area.
- Do not mount on external walls as these can be tampered with, e.g. opened up by drilling.
- Only mount in locations in which the temperature is constant (e.g. no direct sunlight).
- Choose the installation location so that it is within the detection range of a motion detector, or cannot be reached without triggering an alarm.
- Mount horizontally (the housing cover can only be opened upwards).
- Recommended mounting height: at least 1.50 m above the floor.
- Keep the alarm control unit at least 50 cm clear of ceilings, metal objects and other devices (unsuitable: metal doors or cabinets or direct vicinity of fuse boxes and electricity meters).
- Mounting methods other than wall mounting are not allowed.
- Select the installation location so that the wireless signals between the alarm centre and the wireless operating unit can be easily sent or received during test operation.

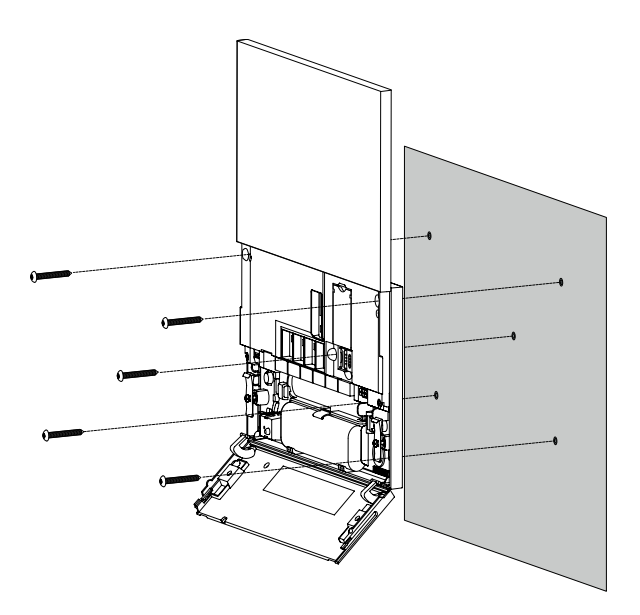

- 1. Unpack the alarm control unit.
- 2. Remove the housing cover.
- 3. Align the alarm control unit, mark the drilling holes, drill and insert the wall plugs.
- 4. Mount the alarm control unit. The disconnecting surface of the tamper contact (see "Rear Side - Device Description") must be secured with a screw.
- 5. Disconnect the mains voltage and wire the alarm centre accordingly to the application.

#### Wall mounting

0

U Make sure the wall surface is level. In the case of an uneven wall surface, there is the possibility that the housing will move during installation. This can cause the housing cover to be improperly inserted and closed.

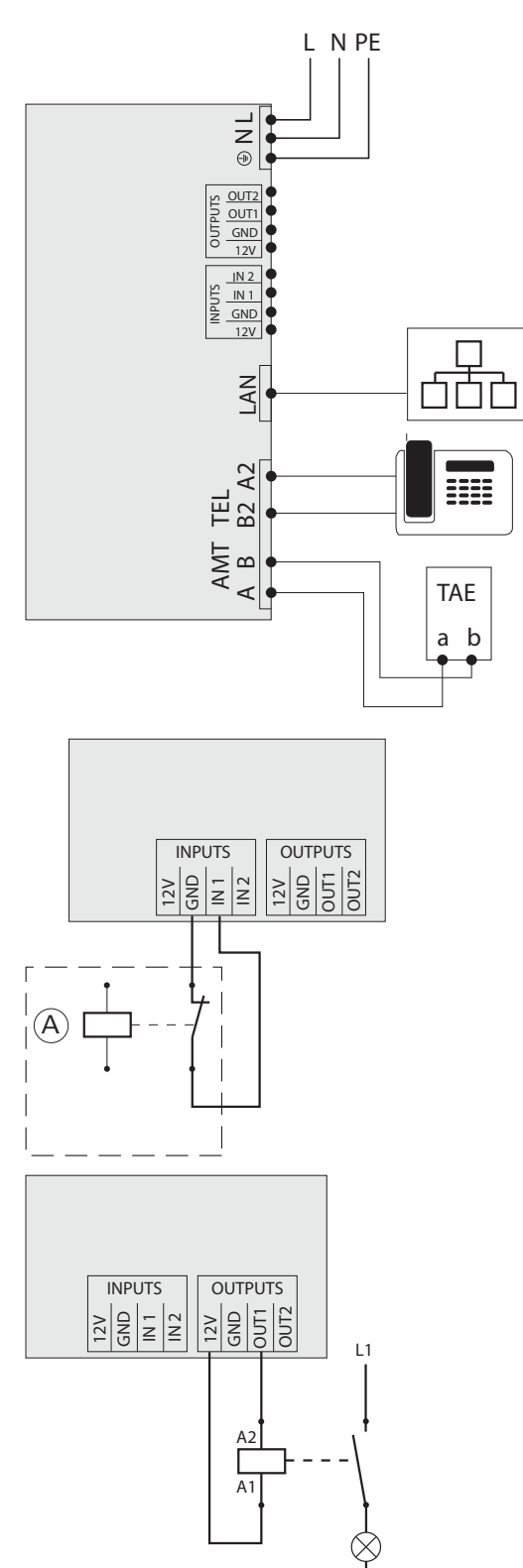

Use power lines with a cable cross-section of 1.5 to 2.5  $\mbox{mm}^2.$ 

| AMT | Connection: TAE box        |
|-----|----------------------------|
| TEL | Connection: telephone      |
| LAN | Connection: Ethernet cable |

#### Connection example for inputs

The following cable type can be connected to the inputs: IY(ST)Y with Ø 0.6 to 0.8 mm, max. length 100 m.

| INPUTS   | Input plug terminals        |
|----------|-----------------------------|
| 12V      | DC 12 V, max. 1 A           |
| GND      | Ground is wired as a signal |
| IN1, IN2 | Contact (NC/NO)             |

A Example: Fault relay heating system

#### Connection example for outputs

| OUTPUTS    | Output plug terminals                 |
|------------|---------------------------------------|
| 12V        | DC 12 V, max. 200 mA                  |
| GND        | Ground                                |
| OUT1, OUT2 | Open-Drain                            |
|            | Max_switching current: DC 12 V/200 mA |

- 1. Connect the Ethernet cable to the LAN port.
- 2. Connect the battery pack and switch on the mains voltage. Wait for the initialisation phase.
- 3. Configure the project in the GPA and transfer it to the alarm centre memory (also see the enclosed Quick Start Guide).
- 4. Close the hinged cover on the battery compartment and tighten the two screws. Leave the housing cover off and stay in configuration mode.

#### 4. Configuring KNX functions

#### 4.1. Configuring KNX devices

The alarm control unit Connect is a product of the KNX system and complies with the KNX guidelines. Detailed specialist knowledge is required. The alarm control unit Connect is a security system for an existing or newly installed KNX system.

Initial start-up is performed via ETS 5 or higher.

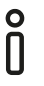

#### Notes

• You can find the KNX product database and the technical documentation on the internet at www.download.gira.de.

KNX/IP uses Multicast to mirror KNX bus group communication on IP. To couple the alarm control unit Connect with a twisted pair bus (TP bus), always use a KNX IP router.

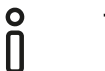

#### Tip Faster configuration via direct IP connection

• In ETS 5, select Options under the Bus tile and check whether Use direct IP connection if available is activated. This will make transmission of the KNX configuration from the ETS to the alarm control unit Connect faster.

#### 4.2. Application example

#### 4.2.1. KNX connection

The Gira Alarm Connect security system with Gira G1 alarm client and smartphone app to act as additional operating and display devices. Connected to KNX via KNX IP router.

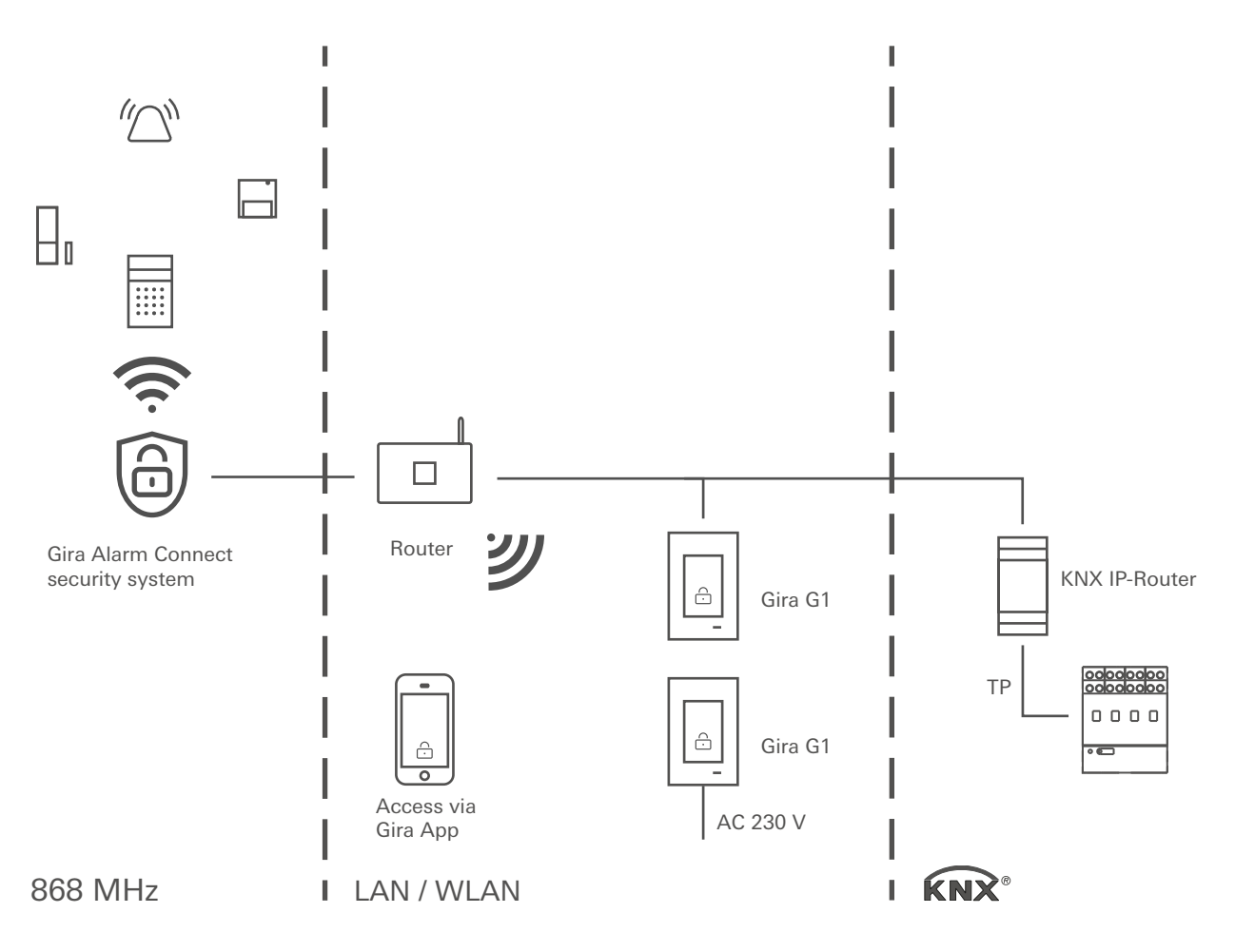

#### 4.2.2. Secure remote access with the Gira S1

The Gira S1 is installed in the customer's home network and prepares the home network for secure access via the Internet. It connects to the Gira device portal automatically using the existing Internet access. Communication between the Gira S1 and the Gira device portal is encrypted using AES and secured with digital certificates (for details, see Gira S1 operating instructions).

Smartphone and app then use encrypted, direct access to the alarm control unit Connect through the Gira device portal.

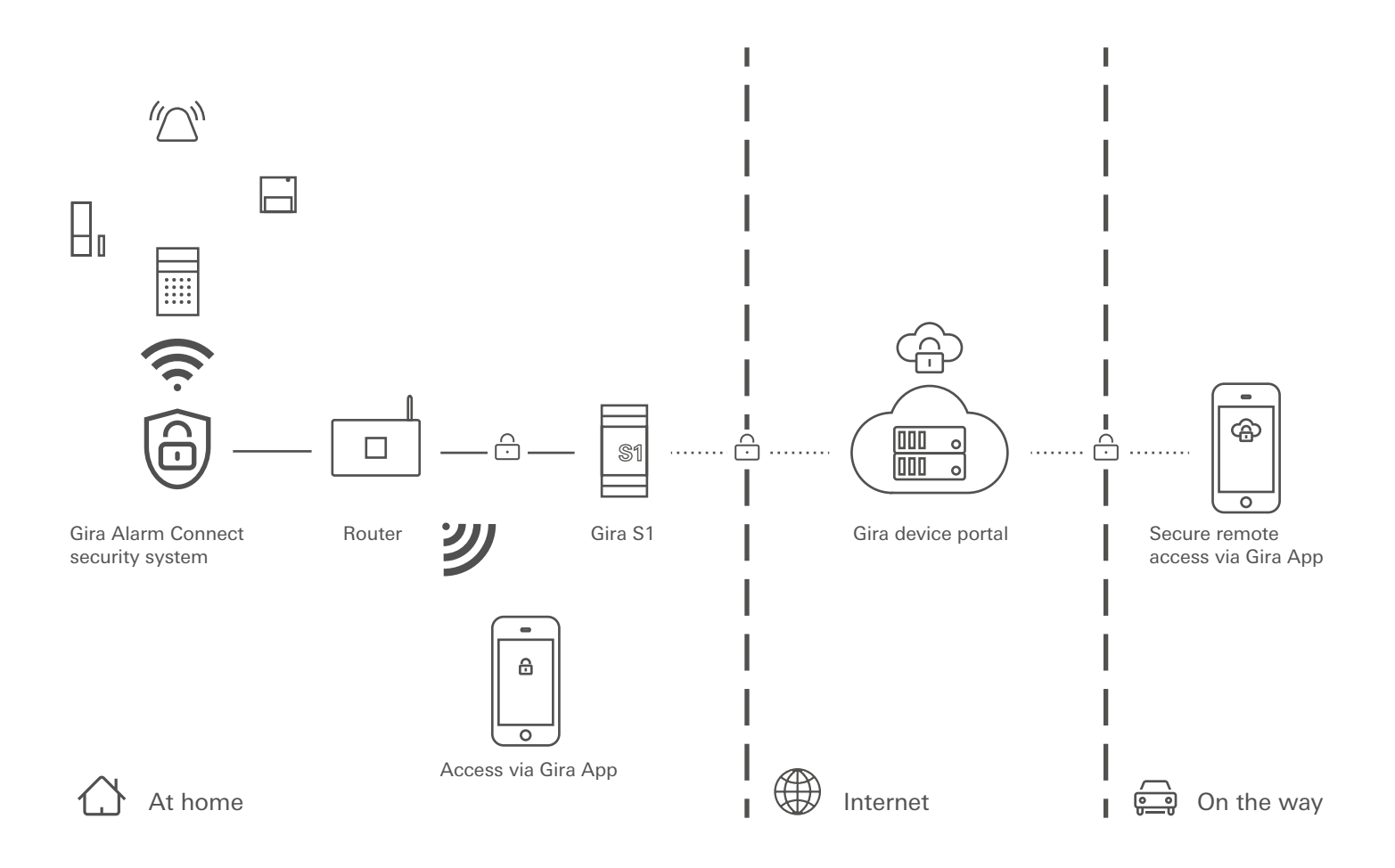

#### 4.3. KNX functions

Depending on the installation, the following KNX functions can be performed using the alarm control unit Connect:

- Query alarm control unit status
- Burglar alarm, panic alarm, fire alarm, tamper alarm, device monitor, technical alarm
- Query arming status
- Door chime

#### 4.4. Topology

The alarm control unit Connect is integrated into either the main line or area line of the KNX system via a KNX IP router. For this, the alarm control unit Connect can either be integrated into the main line or area line.

#### 4.4.1. Alarm control unit Connect in main line

The following topology illustrates how the alarm control unit Connect is operated in the main line together with the Gira G1. in this case the KNX IP router is used as a line coupler.

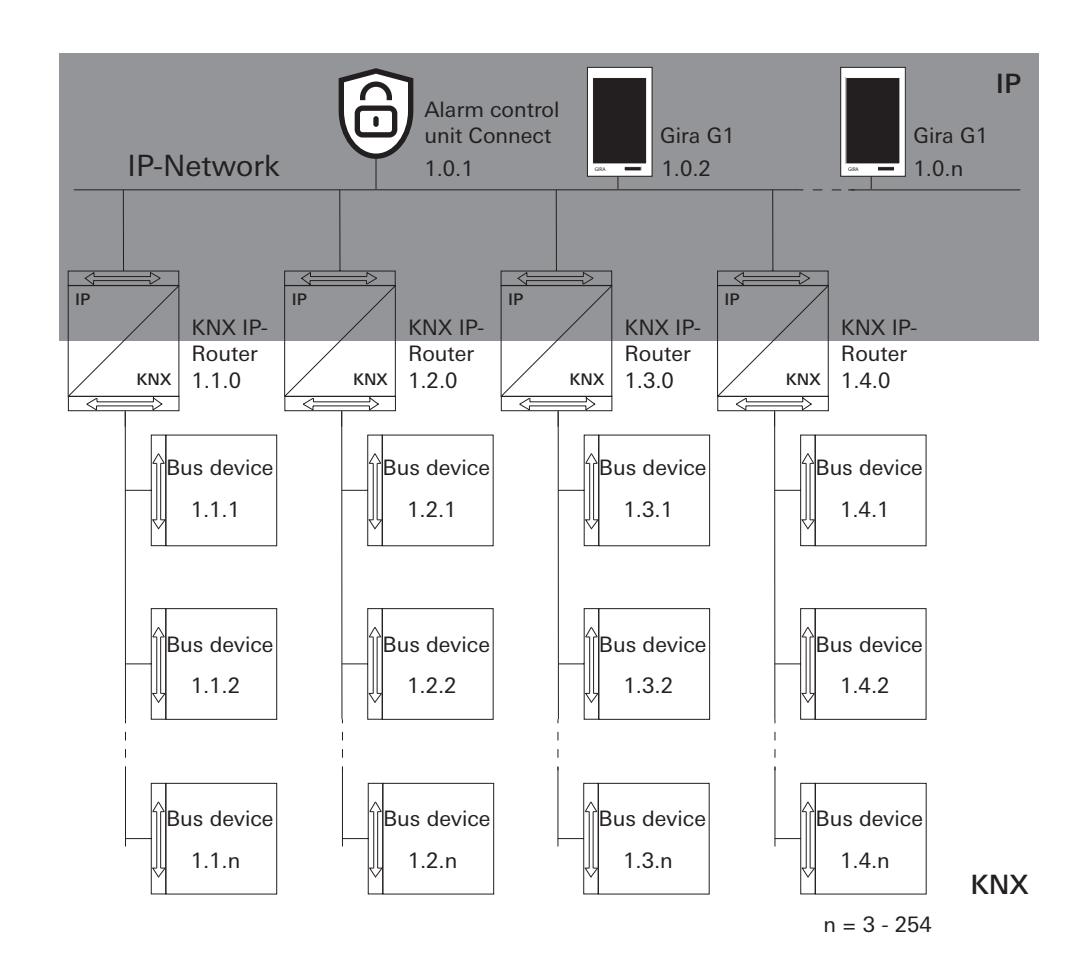

Topology example: Alarm control unit Connect in main line

When installing the alarm control unit Connect in the main line, the configuration in ETS 5 would be as follows:

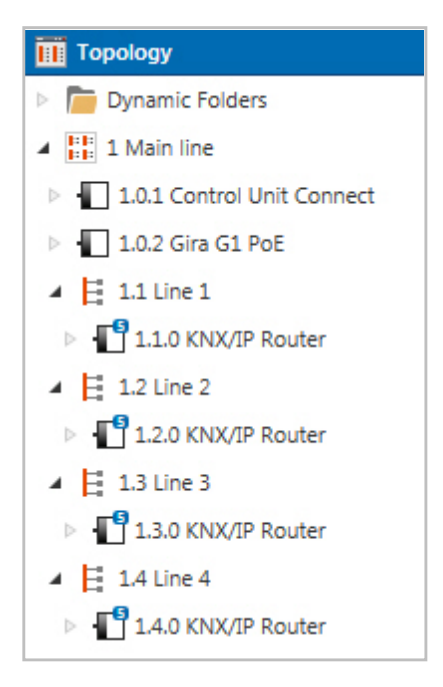

#### ETS 5 screenshot: Alarm control unit Connect in main line

#### 4.4.2. Alarm control unit Connect in area line

The following topology illustrates how the alarm control unit Connect is operated in the area line together with the Gira G1. In this case the KNX IP router is used as an area coupler and the area/line coupler is used as a line coupler.

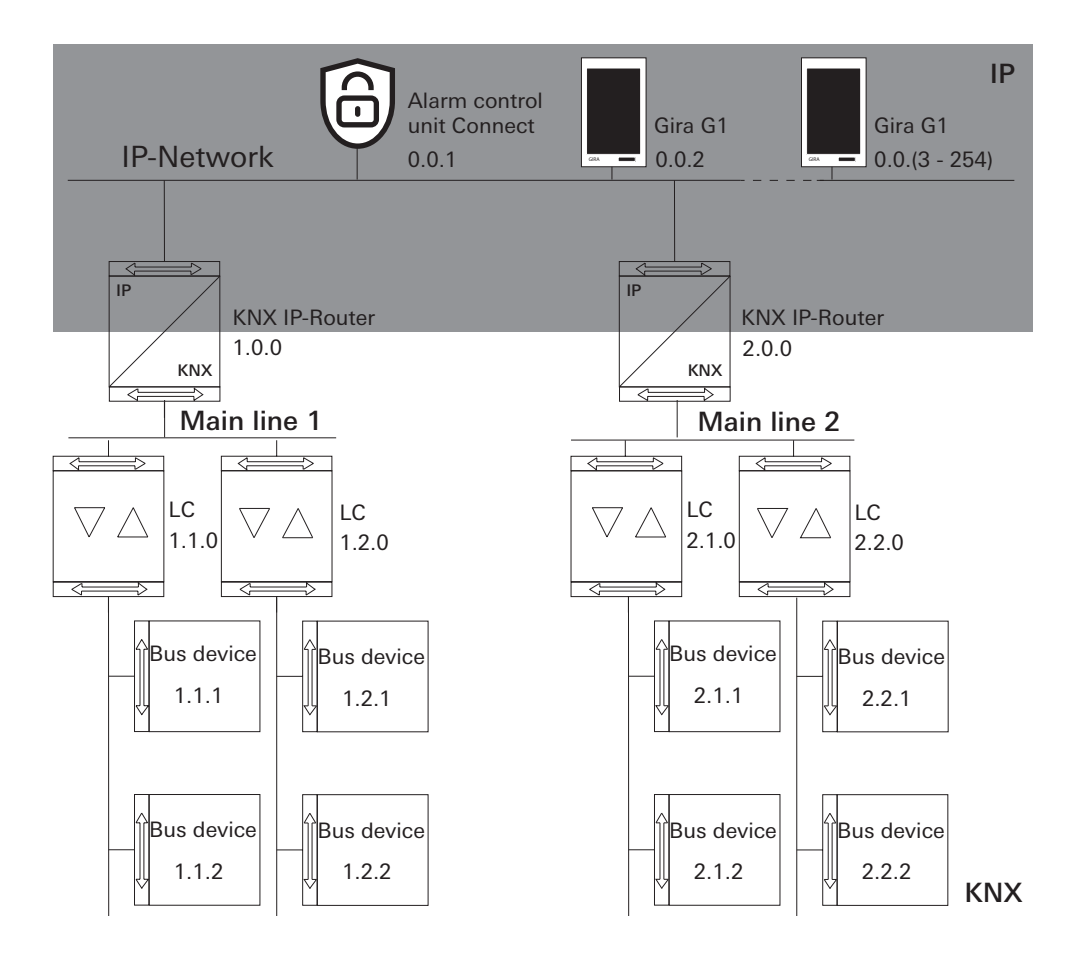

Topology example: Alarm control unit Connect in area line

When installing the alarm control unit Connect in the area line, the configuration in ETS 5 would be as follows:

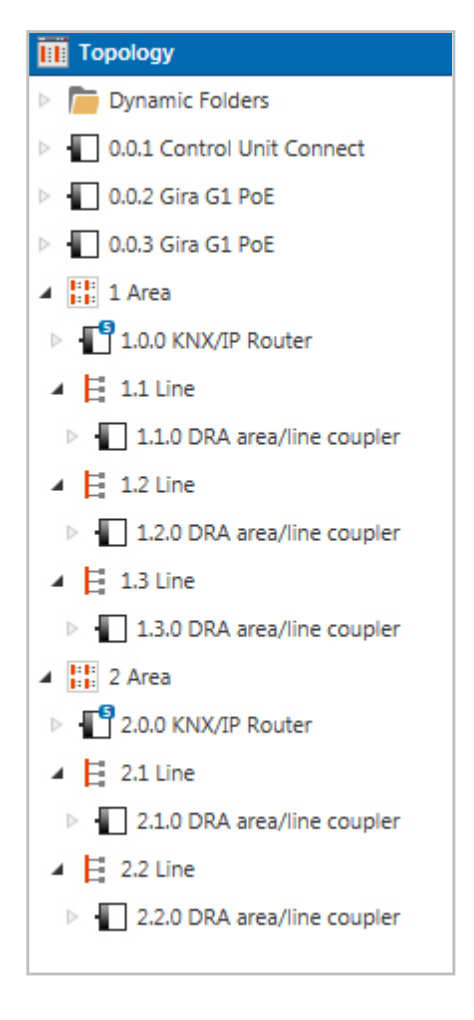

Topology example: Alarm control unit Connect in area line

#### 5. Start-up

ETS search paths:Security/alarm control unit/alarm control unit ConnectConfiguration:S-mode standard

#### Available application program

Name:Alarmzentrale Connect F03010Version:ETS 5 or higherFrom mask version:57b0

#### 5.1. ETS configuration and start-up

Configuring and starting up the alarm control unit Connect requires ETS 5 or higher and the Gira Project Assistant (version 4 or higher). The required product database is available in \*.knxprod format. The corresponding application program has version number 1.0.

#### 5.2. GPA configuration type

In the GPA project configuration, select security system for the Gira Alarm Connect security system and

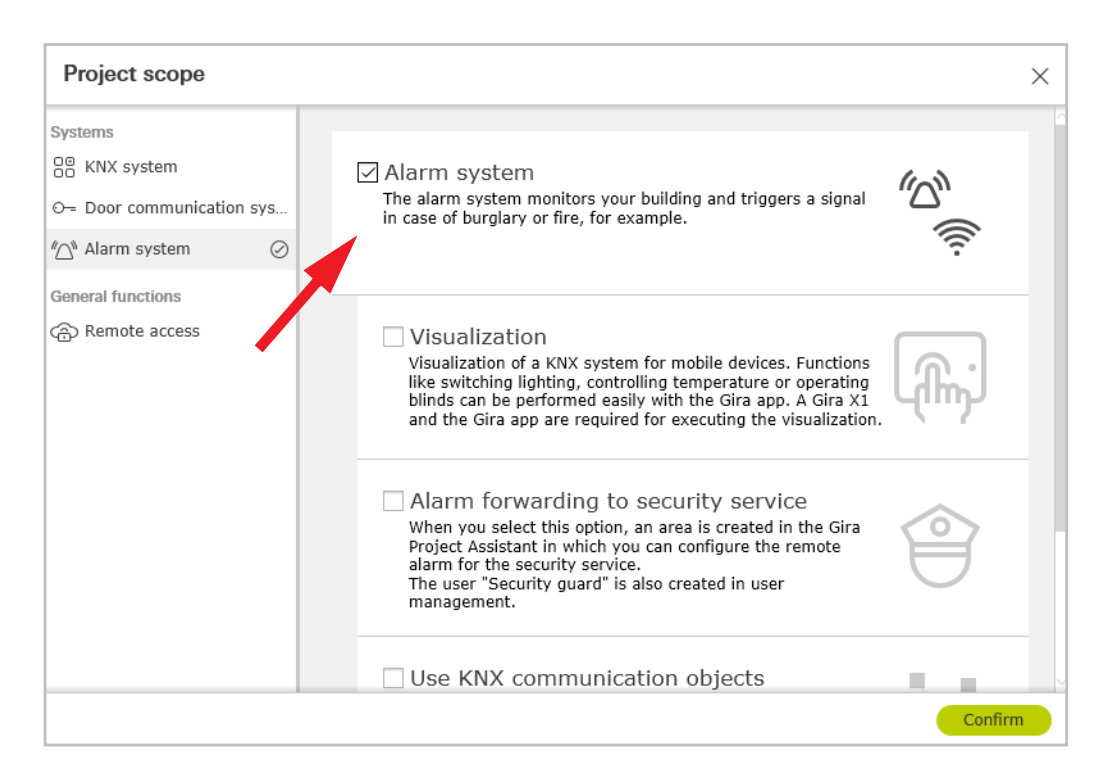

Use KNX communication objects if you wish to use the alarm control unit Connect's KNX communication objects in the ETS.

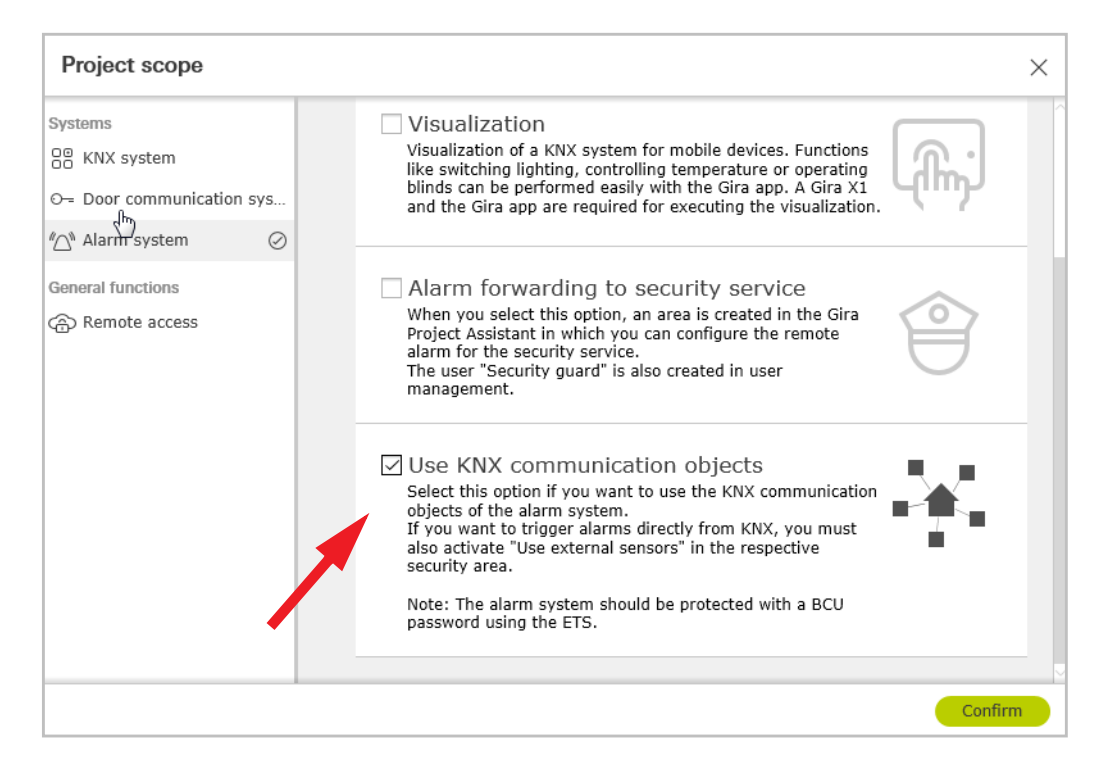

#### 5.2.1. External detectors

External detectors are detectors that trigger an alarm via, for example, a KNX communication object or a data point.

If you activate this option, you will also need to activate the alarms that you want the external detectors in this security area to trigger. The KNX communication objects can only trigger an event in the ETS application if the corresponding alarms have been activated in the GPA.

| Security areas                                                                                                    | Set security areas                                                                                      |                                                                                                    |
|----------------------------------------------------------------------------------------------------|----------------------------------------------------------------------------------------------------|----------------------------------------------------------------------------------------------------|
| <ol> <li>Main security area</li> <li>Security area 2</li> <li>Security area 3</li> </ol>                                                                         | The motion alarm devices in the sy<br>you wish to use this feature, pleas<br>4 m in this security area. | ecurity area do not evaluate the movement of pets. If<br>se reduce the motion alarm devices' detection range to                                                                                           |
| Security area 4 External alarm devices External alarm devices are ala point, for example, to trigger of Which alarms can be triggered by external alarm devices? |                                                                                                    | devices that use a KNX communication object or a data<br>tts.<br>☑ 《△ <sup>A</sup> Burglary alarm if internal or external active<br>☑ 《△ <sup>A</sup> Burglary alarm if external active<br>☑ ② Fire alarm |
|                                                                                                    |                                                                                                    | <ul> <li>▲ Panic alarm</li> <li>★ Service call</li> <li>♦ Presence confirmation</li> <li>▲ Technical alarm</li> <li>▲ Technical alarm</li> </ul>                                                          |

If you wish to use this function in the KNX system, you also need to activate Use KNX communication objects in the project configuration.

If you wish to trigger an alarm via, the GPA data points, select the desired alarms here.

### Notes

Ô

- ETS always shows the alarm control unit's communication objects. However, they can (for security reasons) only be used if the Use KNX communication objects option has been deliberately activated in the project configuration.
- The alarms' data points are always shown in the data point view but only perform a function if the corresponding alarm has been set here, too.

#### 5.3. Programming the physical address and application software

The alarm control unit Connect has been connected and is ready for operation. The bus is powered. Programming is done in the programming environment of the ETS 5. Connection to the device will be through IP.

## Õ

Notes

• You can only program the physical address and application software when the housing cover is open.

Important: When you open the housing cover, a tamper alarm triggers.

- Use the Gira Project Assistant (version 4 or higher) to start programming mode. The alarm control unit Connect does not have a programming button or programming LED.
- 1. Start the GPA and select the project.
- 2. Double-click the data points tile. The data points view opens.

| GIRA Project Assistar   | nt                             |                 |             | Commissioning ? |
|-------------------------|--------------------------------|-----------------|-------------|-----------------|
| Alarm system            |                                |                 |             |                 |
| Project: Alarm system 📳 | Project scope Project settings |                 |             |                 |
| Device management       | Alarm system                   | User management | Data points |                 |
| ⑥                       | 1<br>()<br>()                  | ຕໍ່ຕໍ່ຕໍ        |             |                 |
| Documentation           |                                |                 |             |                 |
| Ē                       |                                |                 |             | ~               |

#### 3. Start monitoring.

| GIRA Projekt Assistent                |                                                           | 수 💿 🕻 0 付 Inbetriebnahme 🤇 ? |  |  |
|---------------------------------------|-----------------------------------------------------------|------------------------------|--|--|
| E Carmzentrale Datenpunkte            |                                                           |                              |  |  |
| imes Importierte KNX Gruppen-Adressen | Datenpunkte 🖓 Datenpunkte filtern                         | X Eigenschaften              |  |  |
| Filtern Importieren                   | ↓ ⓐ Gira Sicherheitssystem Alarm Connect Start monitoring | Allgemein                    |  |  |
|                                       | L Geräte-Datennunkte                                      | Name                         |  |  |
| Adresse Name                          | φ Octate-Datenpunkte                                      | Programming-Mode-Device-1    |  |  |
| 1/0/0 Status Control Unit Ready       | Datenpunkt Datenpunkt-Typ                                 | Logischer Name               |  |  |
| 1/0/1 Status Control Unit State       | ightarrow Funk Bedieneinheit                              | Programming-Mode-Device-1    |  |  |
| 1/0/2 Status Uptime (sec)             | ightarrow Funk Bewegungsmelder                            | Initialwert                  |  |  |
| /0/3 Programming Mode                 | $\rightarrow$ Funk Bewegungsmelder (2)                    |                              |  |  |
| /0/4 Status Programming mode          | $\rightarrow$ Funk Bewegungsmelder (3)                    | Initialwert                  |  |  |
| L/0/5 Bus Voltage Present             | ightarrow Funk Magnetkontakt                              | none                         |  |  |
| 1/0/6 Configuration-Mode              | ightarrow Funk Magnetkontakt (2)                          | Datenpunkt-Typ               |  |  |
| L/0/7 Learn Mode                      | → GIALRMKXIP                                              | Datenpunkt-Typ               |  |  |
| I/0/8 Test-Run_State                  |                                                           | Boolean                      |  |  |
| I/2/0 SA1 Arm-State                   |                                                           |                              |  |  |

- 4. Select the GIALRMKXIP device data point.
- 5. Open KNX programming mode.
- 6. Enter value 1 and hit enter to confirm. Programming mode activates.

| 🔳 🛛 🔛 Alarmzentrale 🔰 Datenpunkte  |                                                |                           |
|------------------------------------|------------------------------------------------|---------------------------|
| V Importante KNV Chunnen Adressen  |                                                |                           |
| A Importiente KNA Gruppen-Adressen |                                                | × Eigenschalten           |
| Filtern                            |                                                | Allgemein                 |
|                                    |                                                | Name                      |
| Adresse Name                       | → Funk Magnetkontakt (2)                       | Programming-Mode-Device-1 |
| 1/0/0 Status Control Unit Ready    | ↓ GIALRMKXIP                                   | Logischer Name            |
| 1/0/1 Status Control Unit State    | $\rightarrow$ GDS-Device-Channel               | Programming-Mode-Device-1 |
| 1/0/2 Status Uptime (sec)          |                                                | Initialwert               |
| 1/0/3 Programming Mode             | Boolesch                                       |                           |
| 1/0/4 Status Programming mode      |                                                | Initialwert               |
| 1/0/5 Bus Voltage Present          | ightarrow Sicherungsbereich 1                  | none                      |
| 1/0/6 Configuration-Mode           | $\rightarrow$ Sicherungsbereich 2              | Datenpunkt-Typ            |
| 1/0/7 Learn Mode                   | ightarrow Sicherungsbereich 3                  | Datenpunkt-Typ            |
| 1/0/8 Test-Run_State               | ightarrow Sicherungsbereich 4                  | Boolean                   |
| 1/2/0 SA1 Arm-State                | ightarrow Externer Melder Sicherheitsbereich 1 |                           |
| 1/2/1 SA1 Entrance-Component-Re    | ightarrow Externer Melder Sicherheitsbereich 2 |                           |
| 1/2/2 SA1 Arm-Away-Ready           | ightarrow Externer Melder Sicherheitsbereich 3 |                           |
| 1/2/3 SA1 Arm-To-Stay-Ready        | ightarrow Externer Melder Sicherheitsbereich 4 |                           |

- 7. Program the physical address using the ETS.
- 8. Note the physical address on the alarm control unit Connect's hinged cover.

#### 6. Software

#### 6.1. IP address configuration

The IP address is usually issued via DHCP. The device is supplied with DHCP activated. Should the alarm control unit not receive an address using this method, an auto IP (address range from 169.254.1.0 to 169.254.254.255) is issued after a certain waiting time.

You can also issue a static IP address via the ETS or the Gira Project Assistant. You can set IP address, IP subnet mask and IP standard gateway here.

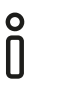

#### Notes

• The IP address configuration will only be adopted if the alarm control unit Connect is disarmed and the housing cover is open!

Important: When you open the housing cover, a tamper alarm triggers.

• Recommendation: Change the IP address in the GPA.

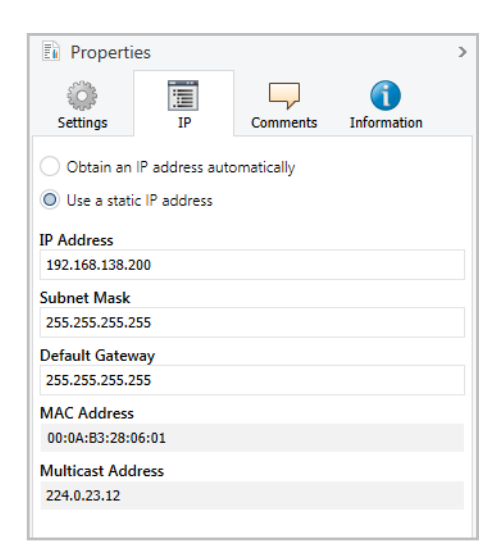

IP address configuration in ETS 5

# 6.2. Object tableCommunication objects:114Addresses (max.):32767Assignments (max.):32767Dynamictable management:No

The alarm control unit Connect offers the following group objects for integrating group addresses:

| Object        | Name                             | Function          | Туре          | DP type            | Flags     |
|---------------|----------------------------------|-------------------|---------------|--------------------|-----------|
| <b>∎≓</b> 1   | Alarm control unit               | Ready             | 1 bit         | 1.011 status       | C, R, T   |
| Object which  | returns the state of the device  | . If the value of | the object is | "1", the device is | ready for |
| operation. "0 | " means that the device is not v | yet ready for op  | peration.     |                    |           |

| Object | Name               | Function | Туре   | DP type                      | Flags   |
|--------|--------------------|----------|--------|------------------------------|---------|
| ∎⊉ 2   | Alarm control unit | Status   | 1 byte | 5.010 meter<br>pulses (0255) | C, R, T |

Object for transmitting the current device state.

| 00h      | Ready         | The alarm control unit Connect is ready for operation. |
|----------|---------------|--------------------------------------------------------|
| 01h      | Booting       | The alarm control unit Connect is booting.             |
| 02h      | Shutting down | The alarm control unit Connect will reboot.            |
| 03h      | Configuring   | The alarm control unit Connect is currently being con- |
| figured. |               |                                                        |
| 04hFFh   | Reserved      |                                                        |

| Object                                                                                | Name               | Function | Туре    | DP type     | Flags |  |
|---------------------------------------------------------------------------------------|--------------------|----------|---------|-------------|-------|--|
| ≠ 6                                                                                   | Alarm control unit | Date     | 3 bytes | 11.001 date | C, W  |  |
| The alarm control unit Connect is time client. Object for receiving the current date. |                    |          |         |             |       |  |

| Object     | Name               | Function | Туре    | DP type               | Flags |
|------------|--------------------|----------|---------|-----------------------|-------|
| <b>≠</b> 7 | Alarm control unit | Time     | 3 bytes | 10.001 time of<br>day | C, W  |

The alarm control unit Connect is time client. Object for receiving the current time.

| Object | Name               | Function    | Туре    | DP type                         | Flags |
|--------|--------------------|-------------|---------|---------------------------------|-------|
| ■# 8   | Alarm control unit | Runtime (s) | 4 bytes | 13.100 time dif-<br>ference (s) | C, R  |

Object for transmitting the operating time in seconds. Time since last restart.

| Object        | Name               | Function            | Туре  | DP type         | Flags |
|---------------|--------------------|---------------------|-------|-----------------|-------|
| <b>■</b> ≄ 50 | Alarm control unit | Programming<br>mode | 1 bit | 1.001 switching | C, W  |

Show KNX alarm communication objects: Active. Object for receiving the programming mode. "1" means that programming mode is activated, and "0" means that programming mode is deactivated.

| Object        | Name               | Function                   | Туре  | DP type      | Flags   |
|---------------|--------------------|----------------------------|-------|--------------|---------|
| <b>≓</b> ≱ 51 | Alarm control unit | Programming<br>mode status | 1 bit | 1.011 status | C, R, T |

Show KNX alarm communication objects: Active. Object for transmitting the programming mode. "1" means programming mode is activated, and "0" means that programming mode is deactivated.

| Object         | Name               | Function           | Туре  | DP type      | Flags   |
|----------------|--------------------|--------------------|-------|--------------|---------|
| <b>■≠</b> 1001 | Alarm control unit | Configuration mode | 1 bit | 1.011 status | C, R, T |

Object for reading configuration mode. "1" means configuration mode is activated, and "0" means that configuration mode is deactivated.

| Object  | Name               | Function         | Туре  | DP type      | Flags   |
|---------|--------------------|------------------|-------|--------------|---------|
| ■≄ 1002 | Alarm control unit | Learning<br>mode | 1 bit | 1.011 status | C, R, T |

Object for transmitting learning mode. "1" means learning mode is activated, and "0" means that learning mode is deactivated.

| Object         | Name                          | Function         | Туре           | DP type           | Flags    |
|----------------|-------------------------------|------------------|----------------|-------------------|----------|
| ■≄ 1025        | Alarm control unit            | Test mode        | 1 bit          | 1.011 status      | C, R, T  |
| Object for tra | nsmitting test mode. "1" mean | s test mode is a | activated, and | "0" means that te | est mode |

is deactivated.

| Object                            | Name                                                                           | Function | Туре    | DP type                      | Flags   |
|-----------------------------------|--------------------------------------------------------------------------------|----------|---------|------------------------------|---------|
| ■ 1101,<br>1201,<br>1301,<br>1401 | Main security area, security<br>area 2,<br>security area 3,<br>security area 4 | Status   | 1 bytes | 5.010 meter<br>pulses (0255) | C, R, T |

Object for transmitting the current arming state.

| 00h | Disarmed          | The security area is unprotected.         |
|-----|-------------------|-------------------------------------------|
| 01h | Internally armed  | The security area's perimeter is secured. |
| 02h | Externally armed  | The security area is secured throughout.  |
| 03h | Arming externally | Full security is being established.       |
| 05h | Entry delay       | System disarming.                         |
|     |                   |                                           |

| Object                             | Name                                                                           | Function                               | Туре  | DP type       | Flags   |
|------------------------------------|--------------------------------------------------------------------------------|----------------------------------------|-------|---------------|---------|
| ■≠ 1102,<br>1202,<br>1302,<br>1402 | Main security area, security<br>area 2,<br>security area 3,<br>security area 4 | Vestibule<br>devices arm-<br>ing ready | 1 bit | 1.002 Boolean | C, R, T |

Objects for reading whether the entry components are ready. "1" means ready, "0" means not ready.

| 1103, Main security area, security Externally 1 bit 1.002 Boolean C, R, 1203, area 2, armed ready 1303, security area 3, 1400 | Object                             | Name                                                                           | Function                  | Туре  | DP type       | Flags   |
|----------------------------------------------------------------------------------------------------|------------------------------------|--------------------------------------------------------------------------------|---------------------------|-------|---------------|---------|
| 1403 security area 4                                                                                                    | ■≄ 1103,<br>1203,<br>1303,<br>1403 | Main security area, security<br>area 2,<br>security area 3,<br>security area 4 | Externally<br>armed ready | 1 bit | 1.002 Boolean | C, R, T |

Object for reading whether external arming is available. "1" means available, "0" means not available.

| Object                             | Name                                                                           | Function                  | Туре  | DP type       | Flags   |
|------------------------------------|--------------------------------------------------------------------------------|---------------------------|-------|---------------|---------|
| ■≠ 1104,<br>1204,<br>1304,<br>1404 | Main security area, security<br>area 2,<br>security area 3,<br>security area 4 | Internally<br>armed ready | 1 bit | 1.002 Boolean | C, R, T |

Object for reading whether internal arming is available. "1" means available, "0" means not available.

| Object                             | Name                                                                           | Function                                               | Туре  | DP type         | Flags |
|------------------------------------|--------------------------------------------------------------------------------|--------------------------------------------------------|-------|-----------------|-------|
| ■≠ 1121,<br>1221,<br>1321,<br>1421 | Main security area, security<br>area 2,<br>security area 3,<br>security area 4 | Burglar alarm<br>internally and<br>externally<br>armed | 1 bit | 1.001 switching | C, W  |

Object for writing burglar alarm. "1" sends an alarm, "0" resets the alarm (the system can be secured again).

| Object                             | Name                                                                           | Function                             | Туре  | DP type         | Flags |
|------------------------------------|--------------------------------------------------------------------------------|--------------------------------------|-------|-----------------|-------|
| ■≠ 1122,<br>1222,<br>1322,<br>1422 | Main security area, security<br>area 2,<br>security area 3,<br>security area 4 | Burglar alarm<br>externally<br>armed | 1 bit | 1.001 switching | C, W  |

Object for writing burglar alarm (only acts if externally armed). "1" sends an alarm, "0" resets the alarm (the system can be secured again).

| Object                             | Name                                                                           | Function                | Туре  | DP type      | Flags   |
|------------------------------------|--------------------------------------------------------------------------------|-------------------------|-------|--------------|---------|
| ■≠ 1123,<br>1223,<br>1323,<br>1423 | Main security area, security<br>area 2,<br>security area 3,<br>security area 4 | Burglar alarm<br>status | 1 bit | 1.011 status | C, R, T |
| <u> </u>                           |                                                                                |                         |       |              |         |

Object for reading whether a burglar alarm has been triggered. "1" means yes, "0" means no.

| Object                                     | Name                                                                           | Function                                    | Туре  | DP type      | Flags   |
|--------------------------------------------|--------------------------------------------------------------------------------|---------------------------------------------|-------|--------------|---------|
| ■ <b>#</b> 1124,<br>1224,<br>1324,<br>1424 | Main security area, security<br>area 2,<br>security area 3,<br>security area 4 | Burglar alarm<br>externally<br>armed status | 1 bit | 1.011 status | C, R, T |

Object for reading whether a burglar alarm (externally armed) has been triggered. "1" means yes, "0" means no.

| Object                             | Name                                                                           | Function                                    | Туре  | DP type      | Flags   |
|------------------------------------|--------------------------------------------------------------------------------|---------------------------------------------|-------|--------------|---------|
| ■≱ 1125,<br>1225,<br>1325,<br>1425 | Main security area, security<br>area 2,<br>security area 3,<br>security area 4 | Burglar alarm<br>internally<br>armed status | 1 bit | 1.011 status | C, R, T |

Object for reading whether a burglar alarm (internally armed) has been triggered. "1" means yes, "0" means no.

| Object                             | Name                                                                           | Function    | Туре  | DP type       | Flags |
|------------------------------------|--------------------------------------------------------------------------------|-------------|-------|---------------|-------|
| ■≠ 1130,<br>1230,<br>1330,<br>1430 | Main security area, security<br>area 2,<br>security area 3,<br>security area 4 | Panic alarm | 1 bit | 1.017 trigger | C, W  |

Object for writing panic alarm. "1" sends an alarm, "0" resets the alarm (the system can be secured again).

| Object                                     | Name                                                                           | Function              | Туре  | DP type      | Flags   |
|--------------------------------------------|--------------------------------------------------------------------------------|-----------------------|-------|--------------|---------|
| ■ <b>≠</b> 1131,<br>1231,<br>1331,<br>1431 | Main security area, security<br>area 2,<br>security area 3,<br>security area 4 | Panic alarm<br>status | 1 bit | 1.011 status | C, R, T |

Object for reading whether a panic alarm has been triggered. "1" means yes, "0" means no.

| Object                     | Name                                                        | Function   | Туре  | DP type        | Flags   |
|----------------------------|-------------------------------------------------------------|------------|-------|----------------|---------|
| ■≄ 1132,<br>1232,<br>1332, | Main security area, security<br>area 2,<br>security area 3, | Fire alarm | 1 bit | 1.001 switchir | ng C, W |
| 1432                       | security area 4                                             |            |       |                |         |
|                            |                                                             |            |       | 1 (4)          |         |

Object for writing fire alarm. "1" sends a fire alarm, "0" resets the fire alarm (the system can be secured again).

| Object                             | Name                                                                           | Function               | Туре  | DP type      | Flags   |
|------------------------------------|--------------------------------------------------------------------------------|------------------------|-------|--------------|---------|
| ■≄ 1133,<br>1233,<br>1333,<br>1433 | Main security area, security<br>area 2,<br>security area 3,<br>security area 4 | Fire alarm sta-<br>tus | 1 bit | 1.011 status | C, R, T |
| <u>.</u>                           |                                                                                |                        |       |              |         |

Object for reading whether a fire alarm has been triggered. "1" means yes, "0" means no.

| Object                             | Name                                                                           | Function              | Туре  | DP type       | Flags |
|------------------------------------|--------------------------------------------------------------------------------|-----------------------|-------|---------------|-------|
| ■≠ 1134,<br>1234,<br>1334,<br>1434 | Main security area, security<br>area 2,<br>security area 3,<br>security area 4 | Presence<br>detection | 1 bit | 1.017 trigger | C, W  |

Object for writing presence detection. "1" or "0" means presence detected.

| Object                             | Name                                                                           | Function                          | Туре  | DP type      | Flags   |
|------------------------------------|--------------------------------------------------------------------------------|-----------------------------------|-------|--------------|---------|
| ■# 1135,<br>1235,<br>1335,<br>1435 | Main security area, security<br>area 2,<br>security area 3,<br>security area 4 | Presence<br>detection sta-<br>tus | 1 bit | 1.011 status | C, R, T |

Object for reading presence. "1" means alarm triggered (presence not confirmed within the interval), "0" means no alarm.

| Object                             | Name                                                                           | Function     | Туре  | DP type       | Flags |
|------------------------------------|--------------------------------------------------------------------------------|--------------|-------|---------------|-------|
| ■≠ 1136,<br>1236,<br>1336,<br>1436 | Main security area, security<br>area 2,<br>security area 3,<br>security area 4 | Service call | 1 bit | 1.017 trigger | C, W  |

Object for writing service call. "1" sends a call, "0" resets the call (the system can be secured again).

| Object                             | Name                                                                           | Function               | Туре  | DP type      | Flags   |
|------------------------------------|--------------------------------------------------------------------------------|------------------------|-------|--------------|---------|
| ■≄ 1137,<br>1237,<br>1337,<br>1437 | Main security area, security<br>area 2,<br>security area 3,<br>security area 4 | Service call<br>status | 1 bit | 1.011 status | C, R, T |

Object for reading whether a service call has been triggered. "1" means yes, "0" means no.

| Object                             | Name                                                                           | Function     | Туре  | DP type         | Flags |
|------------------------------------|--------------------------------------------------------------------------------|--------------|-------|-----------------|-------|
| ■≠ 1138,<br>1238,<br>1338,<br>1438 | Main security area, security<br>area 2,<br>security area 3,<br>security area 4 | Tamper alarm | 1 bit | 1.001 switching | C, W  |

Object for writing tamper alarm. "1" sends an alarm, "0" resets the alarm (the system can be secured again).

| Object                             | Name                                                                           | Function               | Туре  | DP type      | Flags   |
|------------------------------------|--------------------------------------------------------------------------------|------------------------|-------|--------------|---------|
| ■≠ 1139,<br>1239,<br>1339,<br>1439 | Main security area, security<br>area 2,<br>security area 3,<br>security area 4 | Tamper alarm<br>status | 1 bit | 1.011 status | C, R, T |

Object for reading whether a tamper alarm has been triggered. "1" means yes, "0" means no.

| <ul> <li>1140, Main security area, security Device moni- 1 bit</li> <li>1240, area 2, toring status</li> <li>1340, security area 3, 1440 security area 4</li> </ul> | Object                             | Name                                                                           | Function                      | Туре  | DP type      | Flags   |
|----------------------------------------------------------------------------------------------------|------------------------------------|--------------------------------------------------------------------------------|-------------------------------|-------|--------------|---------|
|                                                                                                    | ■≠ 1140,<br>1240,<br>1340,<br>1440 | Main security area, security<br>area 2,<br>security area 3,<br>security area 4 | Device moni-<br>toring status | 1 bit | 1.011 status | C, R, T |

Object for reading whether or not a monitoring alarm has been triggered (one of the security system's components is not responding). "1" means yes, "0" means no.

| Object                             | Name                                                                           | Function           | Туре  | DP type         | Flags |
|------------------------------------|--------------------------------------------------------------------------------|--------------------|-------|-----------------|-------|
| ■≠ 1141,<br>1241,<br>1341,<br>1441 | Main security area, security<br>area 2,<br>security area 3,<br>security area 4 | Technical<br>alarm | 1 bit | 1.001 switching | C, W  |

Object for writing technical alarm. "1" sends an alarm, "0" resets the alarm.

| Object                             | Name                                                                           | Function                  | Туре  | DP type      | Flags   |
|------------------------------------|--------------------------------------------------------------------------------|---------------------------|-------|--------------|---------|
| ■≠ 1142,<br>1242,<br>1342,<br>1442 | Main security area, security<br>area 2,<br>security area 3,<br>security area 4 | Technical<br>alarm status | 1 bit | 1.011 status | C, R, T |

Object for reading whether a technical alarm has been triggered. "1" means yes, "0" means no.

| Object                                     | Name                                                                           | Function                    | Туре  | DP type         | Flags |
|--------------------------------------------|--------------------------------------------------------------------------------|-----------------------------|-------|-----------------|-------|
| ■ <b>#</b> 1143,<br>1243,<br>1343,<br>1443 | Main security area, security<br>area 2,<br>security area 3,<br>security area 4 | Urgent techni-<br>cal alarm | 1 bit | 1.001 switching | C, W  |

Object for writing urgent technical alarm. "1" sends an alarm, "0" resets the alarm.

| Object                             | Name                                                                           | Function                                | Туре  | DP type      | Flags   |
|------------------------------------|--------------------------------------------------------------------------------|-----------------------------------------|-------|--------------|---------|
| ■≠ 1144,<br>1244,<br>1344,<br>1444 | Main security area, security<br>area 2,<br>security area 3,<br>security area 4 | Urgent techni-<br>cal alarm sta-<br>tus | 1 bit | 1.011 status | C, R, T |

Object for reading whether an urgent technical alarm has been triggered. "1" means yes, "0" means no.

| Object                             | Name                                                                           | Function | Туре  | DP type      | Flags   |
|------------------------------------|--------------------------------------------------------------------------------|----------|-------|--------------|---------|
| ■# 1145,<br>1245,<br>1345,<br>1445 | Main security area, security<br>area 2,<br>security area 3,<br>security area 4 | Fault    | 1 bit | 1.011 status | C, R, T |

Object for reading whether there is a fault. "1" means yes, "0" means no.

| Object                             | Name                                                                           | Function   | Туре  | DP type                 | Flags |
|------------------------------------|--------------------------------------------------------------------------------|------------|-------|-------------------------|-------|
| ■≠ 1181,<br>1281,<br>1381,<br>1481 | Main security area, security<br>area 2,<br>security area 3,<br>security area 4 | Door chime | 1 bit | 1.016 confirma-<br>tion | С, Т  |

Sends "1" when the door chime is actuated. "0" no action.

#### 7. Parameters

The default value for each parameter is marked in **bold**.

#### 7.1. General

| Parameters                                                                  | Entry / Selection                                      | Remarks                                                                                                    |
|-----------------------------------------------------------------------------|--------------------------------------------------------|----------------------------------------------------------------------------------------------------|
| Time mode                                                                   | None<br>Alarm control unit Con-<br>nect is time client | In mode "alarm control unit Connect is time cli-<br>ent", you can set time and date via the bus. Note<br>that, in this case, NTP is deactivated.<br>Only one time server may be assigned to the alarm<br>control unit. |
| Display KNX statuses                                                        | Checkbox ( <b>active</b> )                             | This option enables the communication objects for programming mode and bus voltage.                                                                                                    |
| Main security area<br>Security area 2<br>Security area 3<br>Security area 4 | Checkbox (inactive)                                    | Activating this parameter makes the respective pages for the corresponding security area and the communication objects accessible.                                                                                     |

#### 7.2. Main security area, security area 2, security area 3, security area 4

| Parameters          | Entry / Selection   | Remarks                                           |
|---------------------|---------------------|---------------------------------------------------|
| Show KNX alarm com- | Checkbox (inactive) | The communication objects for triggering an alarm |
| munication objects  |                     | are available.                                    |

Gira Giersiepen GmbH & Co. KG Electrical installation systems

Industriegebiet Mermbach Dahlienstrasse 42477 Radevormwald, Germany

PO Box 12 20 42461 Radevormwald

Germany

Tel +49(0)21 95 - 602-0 Fax +49(0)21 95 - 602 -191

www.gira.de info@gira.com